## PASOS PARA REALIZAR UNA RESERVA DE UNA CALLE EN LA PISCINA UMH

1. En el apartado **<u>Piscina UMH</u>**, clicar sobre **<u>Reservar Ahora</u>**.

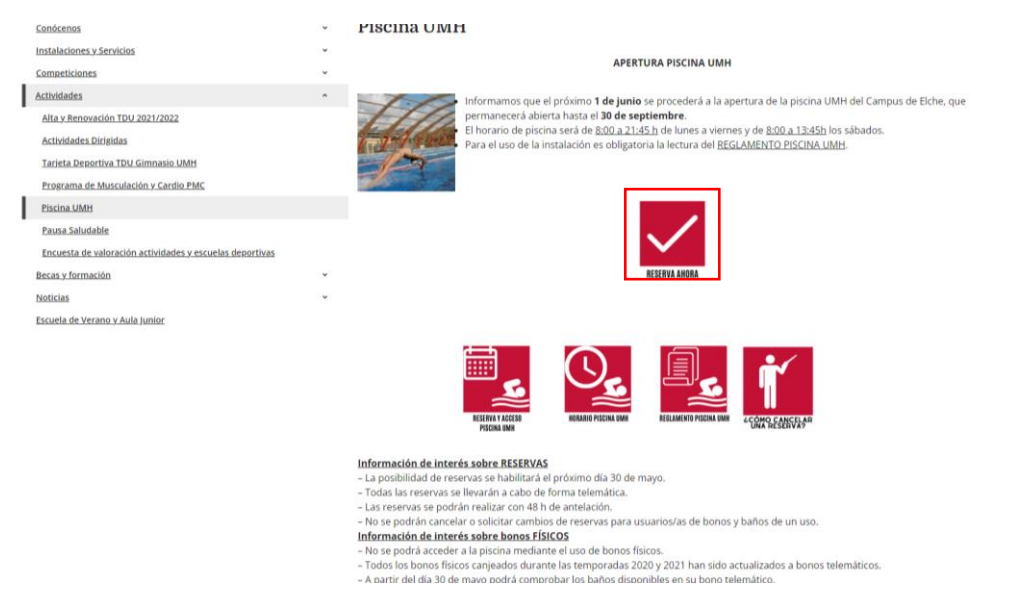

2. Acceder a la web identificándose como Usuarios de la UMH o Usuarios Externos.

| MH UNIVERSI | TAS<br>indez    |                    |   |
|-------------|-----------------|--------------------|---|
|             | DEPORTES.UMH.ES | 1                  | } |
|             |                 |                    |   |
|             |                 | Iniciar sesión     |   |
|             |                 | Usuarios de la UMH |   |
|             |                 | Usuarios Externos  |   |

3. Si no estás registrado, será necesario <u>registrarse</u> cumplimentando los datos solicitados.

| T                                                                                                    |  |
|----------------------------------------------------------------------------------------------------|--|
| Iniciar sesión                                                                                                    |  |
| Usuarios de la UMH                                                                                                    |  |
| Usuarios Externos                                                                                                    |  |
| Identificador                                                                                                    |  |
| Contraseña                                                                                                    |  |
| No cerrar sesión                                                                                                    |  |
| Registrarse                                                                                                    |  |
| Todo usuario externo a la Universidad que quiera<br>beneficiarse de algún descuento (Extensa, Solidaria,<br>UA, otros), tiene que personarse en la Oficina de<br>Deportes antes de inscribirse. |  |

4. Una vez identificado, seleccionar **Reserva de espacios**.

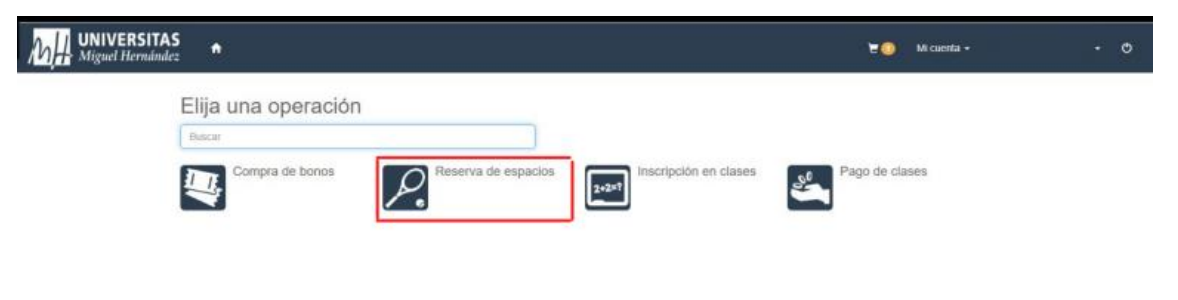

5. Seleccionar Campus de Elche.

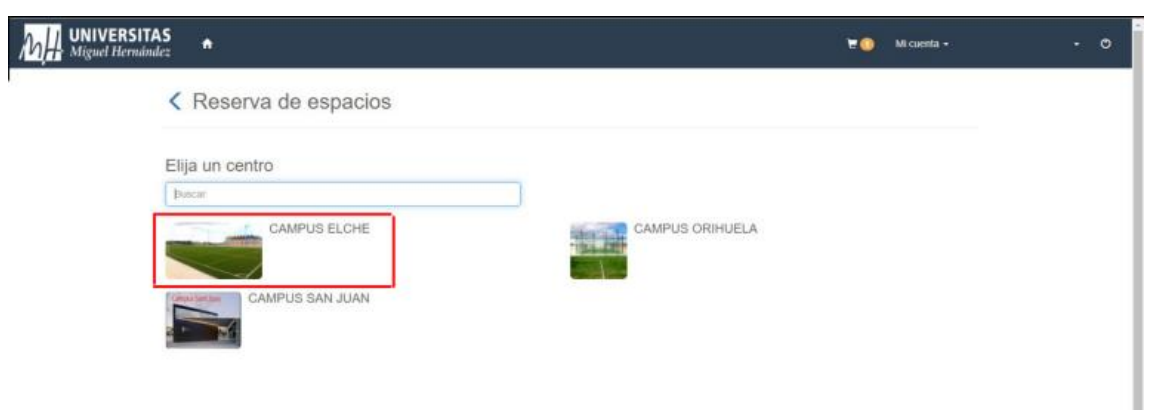

6. Seleccionar Piscina.

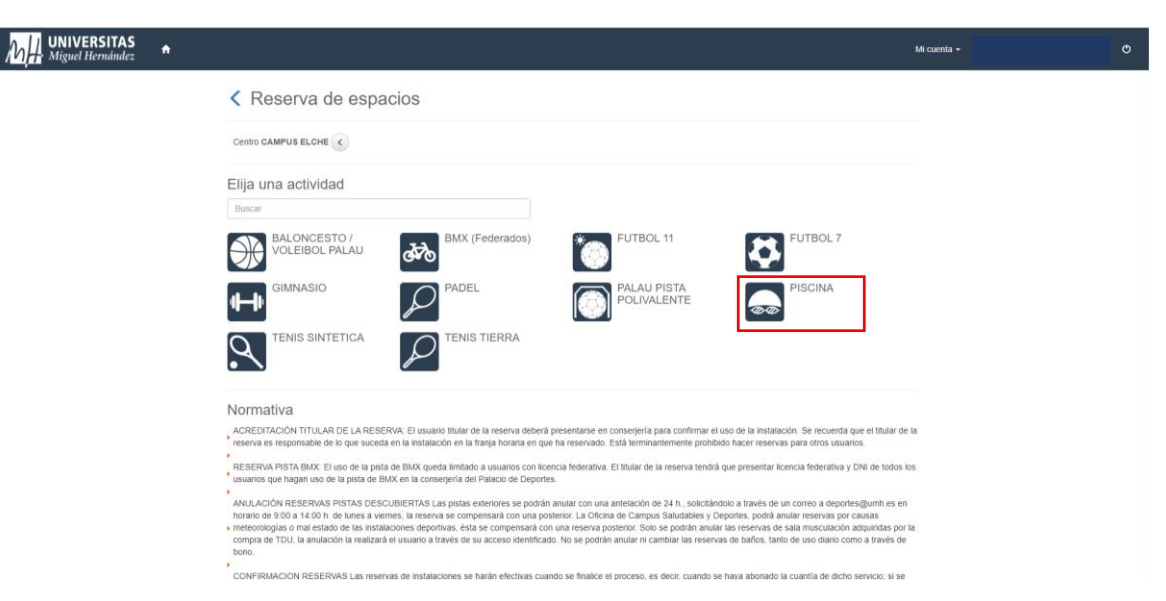

 Seleccionar el <u>día</u> en el que quieres hacer la reserva. Las reservas están habilitadas con <u>48 h de antelación</u>.

| <        |               | Res                  | erv                | /a d               | le e            | spa      | acios                 |                                                                                                    |
|----------|---------------|----------------------|--------------------|--------------------|-----------------|----------|-----------------------|----------------------------------------------------------------------------------------------------|
|          | <i></i>       | Ce<br>Ac             | entro C<br>tividad | AMPU<br>PISCI      | S ELC           | HE (     |                       |                                                                                                    |
| E        | lija          | una                  | fec                | ha                 |                 |          |                       |                                                                                                    |
|          | •             |                      | jun                | io de l            | 2022            |          | ►                     |                                                                                                    |
| h.       | un            | mar                  | mié                | jue                | vie             | sáb      | dom                   |                                                                                                    |
| 3        | 30            | 31                   | 1                  | 2                  | 3               | 4        | 5                     |                                                                                                    |
|          | 6             | 7                    | 8                  | 8                  | 10              | 11       | 12                    |                                                                                                    |
| 1        | 13            | 14                   | 15                 | 16                 | 17              | 18       | 19                    |                                                                                                    |
| 2        | 20            | 21                   | 22                 | 23                 | 24              | 25       | 26                    |                                                                                                    |
| 2        | 27            | 28                   | 29                 | 30                 | 1               | 2        | 3                     |                                                                                                    |
|          | 4             | 0                    | 0                  | '                  | 8               | 9        | 10                    |                                                                                                    |
| N        | lorr          | mativ                | /a                 |                    |                 |          |                       |                                                                                                    |
| A        | CRE           | EDITAC               | IÓN TI             | ITULAR             | RDEL            | A RES    | ERVA: E               | usuario titular de la reserva deberá presentarse en conserjería para confirmar el uso de la instalación. Se recuenda que el titular de                                                                                                    |
| •        | esen          | va es re             | ISPONS             | able de            | s io qui        | e suceo  | a en la i             | stalación en la tranja norana en que na reservado. Esta terminantemente promisido nacer reservas para otros usuanos.<br>Counda lixeñada a usuarias con licencia foderativo. El Bular de la concura tandela que essenanter licencia foderativo u DNI de todes.        |
| 0        | isuar         | los que              | hagar              | n uso d            | e la pi         | ita de E | MX en l               | consegería del Palacio de Deportes.                                                                                                    |
| A        | NUL           | ACIÓN<br>lo de 91    | RESE               | ERVAS<br>4:00 h.   | PISTA<br>de lun | IS DES   | CUBIER                | AS Las pistas exteriores se podrán anular con una antelación de 24 h., solicitándolo a través de un correo a deportes@umh.es er<br>eserva se compensará con una posterior. La Oficina de Campus Saludables y Deportes, podrá anular reservas por causas              |
| • m<br>0 | netec<br>comp | orología<br>ra de Ti | s o ma<br>DU, la   | al estac<br>anulac | to de la        | ealizar  | laciones<br>à el usua | teportivas, ésta se compensará con una reserva posterior. Solo se podrán anular las reservas de sala musculación adquiridas por<br>to a través de su acceso identificado. No se podrán anular ni cambiar las reservas de baños, tanto de uso diario como a través de |
| b        | iono.         |                      |                    |                    |                 |          |                       |                                                                                                    |
| C.       |               | POLAC                | JUNF               |                    | YAS U           | as rese  | vas de l              | stascones se naran electivas cuanto se masce el proceso, es decir, cuando se haya abonado la cuantía de dicho servicio; si se                                                                                                    |

8. Seleccionar la <u>franja horaria</u> en la que quieres reservar. La <u>pre-reserva</u> aparecerá en amarillo.

Existen <u>8 calles ofertadas</u> (excepto en turnos donde existen reservas de clubes que se dispondrá del 50% de las calles) y <u>8 plazas por calle</u> (si reservas la calle 1.1 estarás reservando una plaza de la calle 1).

Los espacios en rojo no están disponibles.

| <b>~</b>  | Centro C<br>Actividad<br>Fecha 17 | AMPU<br>PISCI<br>7/05/20 | S ELCH             | KE <           |                |                |                |                |                |                |
|-----------|-----------------------------------|--------------------------|--------------------|----------------|----------------|----------------|----------------|----------------|----------------|----------------|
| Haga      | su res                            | erva                     | I                  |                |                |                |                |                |                |                |
|           |                                   | 08:00<br>09:30           | 0 09:30<br>0 11:00 | 11:00<br>12:30 | 12:30<br>14:00 | 14:00<br>15:30 | 15:30<br>17:00 | 17:00<br>18:30 | 18:30<br>20:00 | 20:00<br>21:30 |
| Calle 1.1 |                                   |                          |                    |                |                |                |                |                |                |                |
| Calle 1.2 |                                   |                          |                    |                |                |                |                |                |                |                |
| Calle 1.3 |                                   |                          |                    |                |                |                |                |                |                |                |
| Calle 1.4 |                                   |                          |                    |                |                |                |                |                |                |                |
| Calle 1.5 |                                   |                          |                    |                |                |                |                |                |                |                |
| Calle 1.6 |                                   |                          |                    |                |                |                |                |                |                |                |
| Calle 1.7 |                                   |                          |                    |                |                |                |                |                |                |                |
| Calle 1.8 |                                   |                          |                    |                |                |                |                |                |                |                |
| Calle 2.1 |                                   |                          |                    |                |                |                |                |                |                |                |
| Calle 2.2 |                                   |                          |                    |                |                |                |                |                |                |                |
| Calle 2.3 |                                   |                          |                    |                |                |                |                |                |                |                |

9. Selecciona el botón de **<u>Reservar</u>** en a parte inferior de la página.

| Galle 7.4 |       |              |                |      |
|-----------|-------|--------------|----------------|------|
| Calle 7.5 |       |              |                |      |
| Calle 7.6 |       |              |                |      |
| Calle 7.7 |       |              |                |      |
| Calle 7.8 |       |              |                |      |
| Calle 8.1 |       |              |                |      |
| Calle 8.2 |       |              |                |      |
| Calle 8.3 |       |              |                |      |
| Calle 8.4 |       |              |                |      |
| Calle 8.5 |       |              |                |      |
| Calle 8.6 |       |              |                |      |
| Calle 8.7 |       |              |                |      |
| Calle 8.8 |       |              |                |      |
|           | Libre | ado No dispo | nible Seleccio | nado |
| Reservar  |       |              |                |      |
|           |       |              |                |      |

ACREDITACIÓN TITULAR DE LA RESERVA: El usuario titular de la reserva deberá presentarse en conserjería para confirmar el uso de la instalación. Se recuerda que el titular de la reserva de se responsable de lo que suceda en la instalación en la franja horaría en que ha reservado. Está terminantemente prohibido hacer reservas para otros usuarios.

10. Si eres usuario/a de un <u>USO PUNTUAL</u> (no para usuarios de TDU o BONO TELEMÁTICO), <u>comprueba que el precio es el correcto</u> y que se ha aplicado el descuento correspondiente.
Si es correcto: Selecciona <u>Confirma la compra</u>.
Si no es correcto: Selecciona <u>Eliminar carrito</u> y contacta con la OCSD a través del

correo <u>deportes@umh.es</u>

| MH. UNIVERSIT | AS A                                                                                                    | ۵ | Mi cuenta 🕶 | · • |
|---------------|----------------------------------------------------------------------------------------------------|---|-------------|-----|
| C             | Confirme la operación                                                                                                    |   |             |     |
|               | Persona: 150837<br>Centro: CAMPUS ELCHE<br>Actividad: PISCINA<br>Fecha: 18109/2022<br>Calle 1,1 de 08:00 a 09:30: 1,65 Euros<br>Precio sin descuente/Incementos: 3,00 Euros<br>UMH PAS/PDI/ALUMNI/SOLIDARIA: -1,35 Euros |   |             |     |
|               | Total: 1,65 Euros                                                                                                    |   |             |     |
| Fc            | orma de pago                                                                                                    |   |             |     |
|               | TARJETA BANCARIA                                                                                                    |   |             |     |
| Di            | atos de envío del justificante                                                                                                    |   |             |     |
|               |                                                                                                    |   |             |     |
|               |                                                                                                    |   |             |     |
|               |                                                                                                    |   |             |     |
|               | Confirmar la compra                                                                                                    |   |             |     |
| N             | lormativa                                                                                                    |   |             |     |

Realiza el **abono de la reserva** de forma telemática. La aplicación de tu banco te solicitará una contraseña para formalizar el pago.

| 1 metodes args     2 metodes     3 metodes     0 3     0 4     0 0     0 0     0 0     0 0     0 0     0 0     0 0     0 0     0 0     0 0     0 0     0 0     0 0     0 0     0 0     0 0     0 0     0 0     0 0     0 0     0 0     0 0     0 0     0 0     0 0     0 0     0 0     0 0     0 0     0 0     0 0     0 0     0 0     0 0     0 0     0 0     0 0     0 0     0 0     0 0     0 0                                                                                                    |          |                                  | <sup>o</sup> Sabadell                | Seleccione su idioma Castellano | • |
|----------------------------------------------------------------------------------------------------|----------|----------------------------------|--------------------------------------|---------------------------------|---|
| Datos de la operación         Imoorit       27,50 €         Comercio:       DEPORTIS UMAH         Iterninal:       336106690-1         Pedids:       0000095959         Feth:       17/05/022 12:33    Pagar con Tarjeta we 20 40 40 40 40 40 40 40 40 40 40 40 40 40                                                                                                    | 1        | lefeccione<br>método de pago 😑 2 | Comproduction a Substando            | 4 feastado                      | 0 |
| Importe       27,50 €         Conserder       DEPORTISSIMH         (ESPARA)       Importe         Terminal:       036106899 1         Pedide:       0000095959         Fech:       17/05/2022 12:33    Pagar con Tarjeta UnionPay  Pagar con Tarjeta UnionPay                                                                                                    | Datos    | de la operación                  | Pagar con Tarjeta 🛛 🗤 🌌 📖            |                                 | ^ |
| Comercia: DEPORTS UMAH<br>(ESPARA)<br>Terminat: 3345106493-5<br>Pedida: CVV<br>Fecha: 17/05/2022 12:33<br>Pagar con Tarjeta UnionPay 20<br>Pagar con Tarjeta UnionPay 20<br>Pagar con Tarjeta UnionPay 2 | Importe  | 27,50€                           | Nº Tarjeta:                          |                                 |   |
| Terminal:       336156895 1         Pedido:       0000095959         Fecha:       17/05/2022 12:33         Image: Constant of the state of the state of th                                                                                                    | Comercie | 2: DEPORTES UMH<br>(ESPARA)      | Caducidad:                           |                                 |   |
| Pedide: 0000095959<br>Fecha: 17/05/2022 12:33 Pagar con Tarjeta UnionPay  Pagar con Tarjeta UnionPay Pagar con Tarjeta UnionPay  Pagar con Tarjeta UnionPay Pagar con Tarjeta UnionPay Pagar con Tarjeta Union                                                                                                    | Terminal | 336106893-1                      | cw:                                  |                                 |   |
| Fecha: 12/05/2022 12:33 Cancelar Pogar                                                                                                    | Pedido:  | 0000095959                       | ₽ 0                                  |                                 |   |
| Pagar con Tarjeta UnionPay 🔊 🗸                                                                                                    | Fecha:   | 17/05/2022 12:33                 | Cancelar                             | Pagar                           |   |
| manth 🝚 Red vis                                                                                                    | VIIA     | Providence of Conce              | Pagar con Tarjeta UnionPay 📠         |                                 | ~ |
| manuty Sedicos                                                                                                    |          |                                  |                                      |                                 |   |
| (c) 2022 lliedbys Servicios de Procesamiento. 3L Todos los derechos reservados.                                                                                                    |          | k                                | Provenet ily <b>Red</b> s <b>ijs</b> |                                 |   |

11. Si eres <u>usuario/a de un BONO</u>, selecciona el desplegable de "<u>Forma de pago</u>" y elige la opción de <u>BONO de PISCINA</u>.

| MH UNIVERSITAS A                                                                                                    | 💘 🕣 🛛 Mi cuenta 🖌 | Q |
|----------------------------------------------------------------------------------------------------|-------------------|---|
| Confirme la operación                                                                                                    |                   |   |
| Persona: 150837<br>Centro: CAMPUB ELCHE<br>Activida: PISCINA<br>Facha: 18005/2022<br>Calle 1.1 de 08:00 a 09:30: 1,65 Euros<br>Predo sin descuentosinoremento: 3.00 Euros<br>UMH PAS/PDI/ALUMNI/SOLIDARIA: -1,35 Euros<br>Totai: 1,65 Euros |                   |   |
| Forma de baso<br>TARJETA BANCARIA<br>TARJETA BANCARIA<br>BONO PISCINA 20 USOS - 3234 (saldo: 20)                                                                                                    |                   |   |
| Confirmar la compra<br>Seguir comprando                                                                                                    |                   |   |
| Normativa                                                                                                    |                   |   |

12. Aquí podrás comprobar los baños que tienes disponibles

| MH UNIVERSITAS ♠                                                                                                    |                                                         | ¥ 0                                           | Mi cuenta 🗸                           | Q |
|----------------------------------------------------------------------------------------------------|---------------------------------------------------------|-----------------------------------------------|---------------------------------------|---|
| Confirme la operación                                                                                                    |                                                         |                                               |                                       |   |
| Persona: 150837<br>Centro: CAMPUS ELCHE<br>Actividad: PISCINA<br>Fecha: 18005/022<br>Calle 1.1 de 08:00 a 08:30                                                 |                                                         |                                               |                                       |   |
| El saldo del bono se reducirà a 19 usos.                                                                                                    | Eliminar el carrito                                     |                                               |                                       |   |
| Forma de pago                                                                                                    |                                                         |                                               |                                       |   |
| BONO PISCINA 20 USOS - 3234 (saldo: 20)                                                                                                    | ~                                                       |                                               |                                       |   |
| Datos de envio del justificante                                                                                                    |                                                         |                                               |                                       |   |
|                                                                                                    |                                                         |                                               |                                       |   |
|                                                                                                    |                                                         |                                               |                                       |   |
| Confirmar la compra Seguir comprando                                                                                                    |                                                         |                                               |                                       |   |
| Normativa                                                                                                    |                                                         |                                               |                                       |   |
| Confirmar la compra<br>Seguir comprando<br>Normativa<br>ACREDITACIÓN TITULAR DE LA RESERVA: El<br>preseruptive/arm. Confunction (2000 confidence balco deserva) | usuario Itular de la reserva deberá presentarse en cons | serjería para confirmar el uso de la instalac | ión. Se recuerda que el titular de la |   |

13. Si eres <u>usuario/a TDU</u>, el <u>coste</u> debería ser de <u>O€</u>.

| MH UNIVERSITAS ♠                                                                                                    | 🗑 Mi cuenta 🗸                                                                         | O |
|----------------------------------------------------------------------------------------------------|---------------------------------------------------------------------------------------|---|
| Confirme la operación                                                                                                    |                                                                                       |   |
| Persona: 150837<br>Centro: CAMPUS ELCHE<br>Actividad: PISCINA<br>Fecha: 1805/2022<br>Calle 1.1 de 08:00 a 09:30: 0.00 Euros<br>Precio sin descuentos/incrementos: 3.00 Euros<br>Descuento Ju-3.00 Euros |                                                                                       |   |
| Total: 0,00 Euros                                                                                                    |                                                                                       |   |
| Datos de envío del Justificante                                                                                                    |                                                                                       |   |
|                                                                                                    |                                                                                       |   |
|                                                                                                    |                                                                                       |   |
| Contirmar la compra                                                                                                    |                                                                                       |   |
| Normativa<br>ACREDITACIÓN TITULAR DE LA RESERVA: El usuario titular de la reserva deberá presentarse en                                                                                                 | conseriería para confirmar el uso de la instalación. Se recuerda que el titular de la |   |
| reserva es responsable de lo que suceda en la instalación en la franja horaria en que ha reservado.                                                                                                    | Estă terminantemente prohibido hacer reservas para otros usuarlos.                    |   |

14. Una vez confirmada la compra recibirás el **justificante de la operación** a tu dirección de correo.

Este es el justificante que junto con tu identificación debes <u>mostrar al personal</u> de la piscina para poder acceder y hacer uso de la misma

| hández                                                                                                    | Mi cuenta +                                                                                                    |
|----------------------------------------------------------------------------------------------------|----------------------------------------------------------------------------------------------------|
| Operación realizada con éxito.                                                                                                    | x                                                                                                    |
| Justificante de la operación                                                                                                    |                                                                                                    |
| Persona: 150837<br>Centro: CAMPUS ELCHE<br>Activida: PISCINA<br>Fecta: 2022-05-18<br>Calle 1.1 de 08:00 a 09:30: 0,00 Euros<br>Predo sin descuento/incernentos: 3 Euros<br>Desucento TDU: -3,00 Euros             |                                                                                                    |
| Total: 0 Euros<br>Carrito: 123681                                                                                                    |                                                                                                    |
| 🚔 Imprimir                                                                                                    |                                                                                                    |
| Normativa                                                                                                    |                                                                                                    |
| ACREDITACIÓN TITULAR DE LA RESERVA: El usuario titular de la rese<br>reserva es responsable de lo que suceda en la instalación en la franja ho                                                                    | riva deberá presentarse en conserjería para confirmar el uso de la instalación. Se recuerda que el titular de la<br>iraria en que ha reservado. Está terminantemente prohibido hacer reservas para otros usuarios.                                                                                                    |
| RESERVA PISTA BMX: El uso de la pista de BMX queda limitado a usua<br>usuarios que hagan uso de la pista de BMX en la conserjería del Palacio                                                                     | rios con licencia federativa. El títular de la reserva tendrá que presentar licencia federativa y DNI de todos los<br>de Deportes.                                                                                                    |
| ANULACIÓN RESERVAS PISTAS DESCUBIERTAS Las pistas exteriore<br>horario de 9:00 a 14:00 h. de lunes a viernes, la reserva se compensará<br>meteorologías o mal estado de las instalaciones deportivas, ésta se com | s se podrán anular con una antelación de 24 h., solicitándolo a través de un correo a deportes@umh.es en<br>con una posterior. La Oficina de Campus Saludables y Deportes, podrá anular reservas por causas<br>pensará con una reserva posterior. Solo se podrán anular las reservas de sala musculación adquiridas por la |